### Ministère de l'Education Nationale - Académie de Grenoble - Région Rhône-Alpes

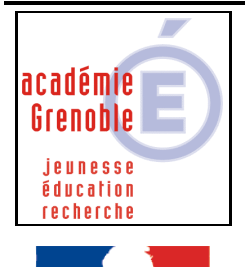

République Francaise

C entre A cadémique de R essources et de M aintenance I nformatique

Code fichier :proxy\_manuel\_ie.doc

# Ajouter des clés pour déclarer le proxy « manuel » dans Internet Explorer

 <u>Création du 1<sup>er</sup> paramètre :</u> Ouvrir l'Outil d'administration, menu Stations Cliquer sur l'onglet Verrouillage Sélectionner le profil de verrouillage Defaut Xp et cliquer sur l'icône Modifier l'enregistrement Cliquer sur l'icône Ajouter un paramètre

Dans l'onglet **Général**, Ecrire le nom du **Paramètre : ProxyServer pour IE** 

Ecrire la **Clé** de registre : (respecter la casse) HKEY\_CURRENT\_USER\Software\Microsoft\Windows\CurrentVersion\Internet Settings\ProxyServer

Sélectionner la **Catégorie** dans laquelle apparaîtra ce nouveau paramètre :**IE5** Sélectionner le **Type de valeur : REG\_SZ** Cocher l'option **valeur unique** Compléter en indiquant : **172.16.0.1:3128** (cas des slis du secteur général)

| 🍓 HARP : Outil d'adm | inistration                     |                                           |
|----------------------|---------------------------------|-------------------------------------------|
|                      | Paramètre de verro              | ouillage                                  |
|                      | Général V 0.5                   |                                           |
|                      | Paramètre : ProxyServer pour IE |                                           |
|                      | CIé : HKEY_CURRENT_USER         | R\Software\Microsoft\Windows\CurrentVersi |
|                      | Catégorie : IE5                 | *                                         |
|                      | Type de valeur : REG_SZ         | •                                         |
|                      | 🔨 valeur modale (Oui / Non)     | • valeur unique                           |
| Ok                   | Oui :                           | Unique : 172.16.0.1:3128                  |
| Annuler              | Non                             |                                           |

Cliquer sur l'onglet **OS**,

Sélectionner les systèmes d'exploitation supportant ce paramètre (on peut les sélectionner tous)

Cliquer sur OK

## 2. <u>Création du 2<sup>ème</sup> paramètre (ProxyEnable pour IE):</u>

Procéder de la même manière pour ajouter cette clé (respecter la casse) :

 $HKEY\_CURRENT\_USER \ Software \ Microsoft \ Windows \ Current \ Version \ Internet \ Settings \ Proxy Enable$ 

Sélectionner le **Type de valeur : REG\_DWORD** Cocher l'option **valeur modale (Oui/Non)** 

| 🍓 HARP : Outil d'adm | nistration                                                      |
|----------------------|-----------------------------------------------------------------|
|                      | Paramètre de verrouillage                                       |
|                      | Général O.S.                                                    |
|                      | Paramètre : ProxyEnable pour IE                                 |
|                      | Clé : HKEY_CURRENT_USER\Software\Microsoft\Windows\CurrentVersi |
|                      | Catégorie : IE5                                                 |
|                      | Type de valeur : REG_DWORD                                      |
|                      | 💿 valeur modale (Oui / Non) 🛛 🗢 valeur unique                   |
| Ok                   | Oui : 1 Unique :                                                |
| Annuler              | Non 0                                                           |

Cliquer sur l'onglet OS,

Sélectionner les systèmes d'exploitation supportant ce paramètre (on peut les sélectionner tous)

Cliquer sur OK

3. <u>Création du 3<sup>ème</sup> paramètre (Exclusions Proxy IE et pas de proxy adresses locales) :</u> Procéder de la même manière pour ajouter cette clé (respecter la casse) : HKEY\_CURRENT\_USER\Software\Microsoft\Windows\CurrentVersion\Internet Settings\ProxyOverride

Sélectionner la **Catégorie** dans laquelle apparaîtra ce nouveau paramètre :**IE5** Sélectionner le **Type de valeur : REG\_SZ** Cocher l'option **valeur unique** Compléter en indiquant : **172.16.\*;<local>** 

| 🍓 HARP : Outil d'adm | inistration 📃 🖂 🔀                                               |
|----------------------|-----------------------------------------------------------------|
|                      | Paramètre de verrouillage                                       |
|                      | Général O.S.                                                    |
|                      | Paramètre : Proxy Exclusions pour IE                            |
|                      | Clé : HKEY_CURRENT_USER\Software\Microsoft\Windows\CurrentVersi |
|                      | Catégorie : IE5 💽                                               |
|                      | Type de valeur : REG_SZ                                         |
|                      | 🔨 valeur modale (Oui / Non) 🛛 💿 valeur unique                   |
| Ok                   | Oui : Unique : 172.16.*; <local></local>                        |
| Annuler              | Non                                                             |

#### 4. Activation des 3 paramètres :

Ouvrir l'**Outil d'administration**, menu **Stations** Cliquer sur l'onglet **Verrouillage** Sélectionner un profil de verrouillage et cliquer sur l'icône **Modifier l'enregistrement** Dans l'onglet **IE5**, mettre **ProxyServer pour IE** à **Géré**, **Oui** 

mettre ProxyServer pour IE à Géré, Oui mettre ProxyEnable pour IE à Géré, Oui mettre Exclusions Proxy IE et pas de proxy adresses locales à Géré, Oui

Cliquer sur **OK** Valider les changements

## 5. <u>Attribution du profil de verrouillage à une station :</u>

Ouvrir l'**Outil d'administration**, menu **Stations** Cliquer sur l'onglet **Verrouillage** Sélectionner un profil de verrouillage et une station Cliquer sur **Associer**.